## Advertising Regulation Electronic Files At-a-Glance Guide

The Advertising Regulation Electronic Files (AREF) system allows FINRA-regulated firms to submit communications for review by FINRA's Advertising Regulation Department and to receive review letters. To get started you must obtain a user ID and password from your firm's Super Account Administrator (SAA). Once you have your user ID and password, your firm's SAA can grant you access to the AREF system.

**Super Account Administrators -** may grant access to the AREF system to anyone at your firm. For more information on FINRA's SAA Entitlement Program go to FINRA.org:

- Industry Professionals>Compliance
- Under "Related" click
- "FINRA Entitlement Program"

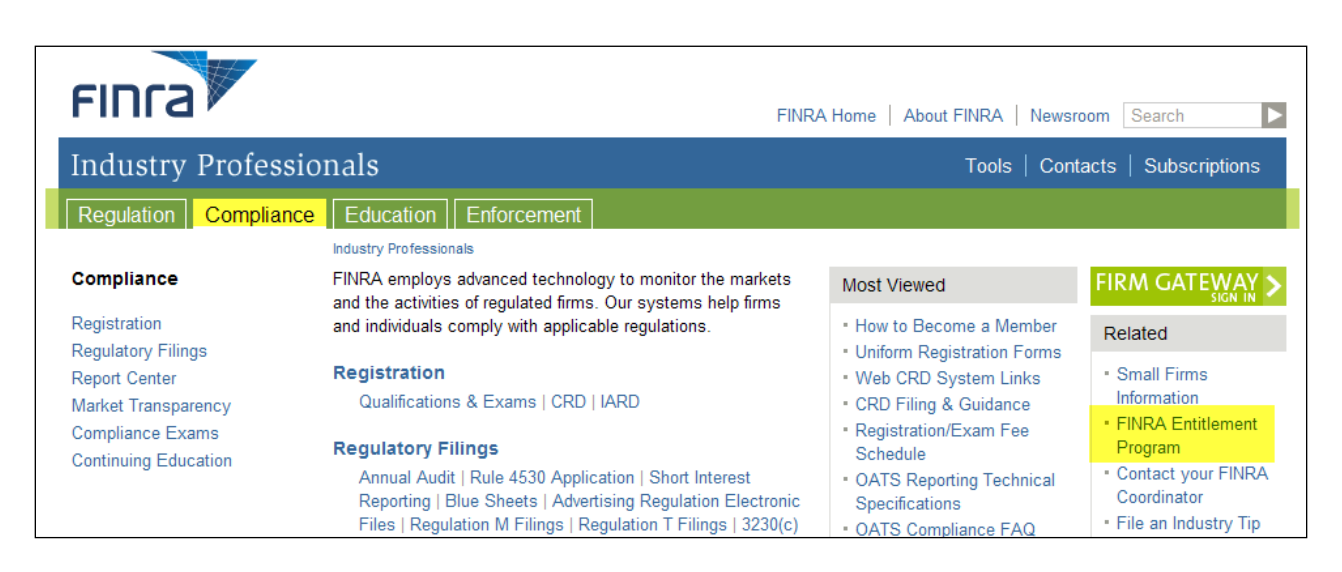

Contact Entitlement's Help Desk at 800 321-6273

**First Time Users**—Once you have been granted access to the AREF system:

- 1. Go to <u>https://regfiling.finra.org</u> (you can bookmark this link).
- 2. Enter your user ID and password.
- 3. Click "I Agree" button.
- 4. Click the "Advertising Registration" tab on the left. From here you will be redirected to the **Registration Information** screen.
- 5. Fill out all of the registration information.
- 6. Click the "Submit" button.

| QA<br>Adv. Bogulation                      | Help LogOff Home                 |                                                                                                    | FINTA           |
|--------------------------------------------|----------------------------------|----------------------------------------------------------------------------------------------------|-----------------|
| General<br>Information                     | User ld: JG168592                | ADV TEST FIRM                                                                                                    | Firm Id: 168592 |
| Submissions<br>Registration<br>Information |                                  | Update Registration Information                                                                                                    |                 |
| New<br>Communication                       | First Name<br>Last Name          |                                                                                                    |                 |
| Fee Statement<br>Payment Info.             | E-mail Address<br>Street Address |                                                                                                    |                 |
| Job Status                                 | City<br>State<br>Zip<br>Phone    |                                                                                                    |                 |
|                                            | Fax                              |                                                                                                    |                 |
|                                            |                                  | Submit Cancel                                                                                                    |                 |
|                                            |                                  |                                                                                                    |                 |
|                                            |                                  |                                                                                                    |                 |
|                                            |                                  |                                                                                                    |                 |
|                                            |                                  |                                                                                                    |                 |
|                                            | ©Cq<br>F                         | pyright 2013 FINRA   All rights reserved. <u>Legal Notices</u> and <u>Privacy Policy</u><br>INRA is a trademark of the Financial Industry Regulatory Authority, Inc. |                 |

Once you are registered, you will receive an email welcoming you to AREF. See Example 1-Email on page 11.

When FINRA reviews the material you have submitted, you will receive an email notification the advising that a new review letter has been posted to AREF (applies to electronically submitted material only). See Example 2 – Email on page 11.

## Now that you're registered, you can access the following tabs:

| Submissions                                                                                                    | New Communication                                                                                                    |
|----------------------------------------------------------------------------------------------------|----------------------------------------------------------------------------------------------------|
| <ul> <li>From a drop down menu, you can view:</li> <li>unread Review Letters</li> <li>read/saved Review Letters; and</li> <li>material that is Pending Review.</li> </ul> You may also: <ul> <li>view your submission by clicking Dtl (Packet Details)</li> <li>add additional information to a related reference number by clicking Add; and</li> <li>search for submissions by using parameters such as: <ul> <li>Sent in Date</li> <li>Sent Out Date</li> <li>Word Search</li> </ul> </li> </ul> | <ul> <li>Use this tab to submit a new filing.</li> <li>Fill out the New Communication<br/>Screen</li> <li>Browse for and select the PDF you<br/>want to submit</li> <li>Click the submit button</li> </ul> Once you click the submit button the<br>system will update the page with the<br>following data indicating the filing has<br>been submitted: <ul> <li>reference number;</li> <li>estimated filing fee;</li> <li>job number;</li> <li>PDF file name; and</li> <li>a message to "Print This Page For<br/>Your Records".</li> </ul> |
| Registration Information                                                                                                    | Fee Statement                                                                                                    |
|                                                                                                    |                                                                                                    |
| Use this tab to update your:<br>• name<br>• address<br>• email address<br>• phone number<br>• fax number                                                                                                    | The Fee Statement and Transaction<br>History screens enable you to view, print<br>and download statements. You may also<br>access three years of historical fee data.<br>You must first contact your firm's <b>Super</b><br><b>Account Administrator</b> to request<br>entitlement to the Fee Statement tab. This<br>entitlement is different from the "submit<br>communications" and "view comment<br>letter" entitlement.                                                                                                    |
| Use this tab to update your:<br>• name<br>• address<br>• email address<br>• phone number<br>• fax number<br>Payment Info.                                                                                                    | The Fee Statement and Transaction<br>History screens enable you to view, print<br>and download statements. You may also<br>access three years of historical fee data.<br>You must first contact your firm's <b>Super</b><br><b>Account Administrator</b> to request<br>entitlement to the Fee Statement tab. This<br>entitlement is different from the "submit<br>communications" and "view comment<br>letter" entitlement.                                                                                                    |

## **New Communication Screen**

| QA<br>Adv. Regulation                                         | Help LogOff Home                                                                                                    | FINCA                                                                                                    |
|---------------------------------------------------------------|----------------------------------------------------------------------------------------------------|----------------------------------------------------------------------------------------------------|
| General<br>Information                                        | User ld: JG168592 ADV TEST F                                                                                          | FIRM Firm Id: 168592                                                                                                    |
| Submissions<br>Registration<br>Information                    | New Communic                                                                                                    | cation<br>e corrections.)                                                                                               |
| Communication<br>Fee Statement<br>Payment Info.<br>Job Status | Joyce Gregory<br>ADV TEST FIRM<br>9509 Key West Avenue<br>Rockville, MD - 20850<br>Ph: 240-386-4504 Fax: 240-386-4568 | You must enter the "Date of first<br>Use" and click "Continue" in order<br>to complete the New<br>Communication Screen. |
|                                                               | Continue C                                                                                                    | lear                                                                                                    |
|                                                               | ©Copyright 2013 FINRA   All rights reserved. L<br>FINRA is a trademark of the Financial Indus                         | <u>egal Notices</u> and <u>Privacy Policy</u><br>stry Regulatory Authority, Inc.                                        |

## **New Communication Screen (continued)**

| QA                   |                                                                                                    | FINCA                                                                                                    |
|----------------------|----------------------------------------------------------------------------------------------------|----------------------------------------------------------------------------------------------------|
| Adv. Regulation      |                                                                                                    | Eime Id. 469502                                                                                                    |
| Cubmissions          |                                                                                                    | 1 mm rd. 100352                                                                                                    |
| Registration         | New Communication                                                                                                    | Complete the New                                                                                                    |
| New<br>Communication | <u>Please verify the information provided:</u> (Select Registration Information to make corrections.)<br>Joyce Gregory                                                                                                    | Complete the New Complete the New Comple |
| Fee Statement        | ADV TEST FIRM<br>9509 Key West Avenue                                                                                                    | screen, browse for the                                                                                                    |
| Payment Info.        | Rockville, MD - 20850                                                                                                    | PDF and click the                                                                                                    |
| Job Status           | Ph: 240-386-4504 Fax: 240-386-4568                                                                                                    | "Submit" button                                                                                                    |
|                      | Date of First Use (MM/DD/YYYY) 10/01/2013 Click here to change Date of First Use                                                                                                    | Gubrint Button.                                                                                                    |
|                      | Review Type       Expedited       Regular         Select the person to whom the Comment Letter should be addressed       Joyce Gregory         Piece Title (If available, please provide the name or symbol for the security offered) |                                                                                                    |
|                      | # of Pages Preceded or accord                                                                                                    | mpanied by prospectus •                                                                                                    |
|                      | Rule Definition                                                                                                    | ion                                                                                                    |
|                      | Product (Select all Products applicable for this communication)                                                                                                    |                                                                                                    |
|                      | 529 Education Funding Plans (529PLANS) Corporate Bonds (BONDS)                                                                                                    | Certificates of Deposit (CDS)                                                                                                    |
|                      | Closed-End Mutual Fund (CLOSED)                                                                                                    | Day Trading (DAYTRADE)                                                                                                    |
|                      | Discount Brokerage (DISCOUNT)                                                                                                    | Exchange Traded Fund (ETF)                                                                                                    |
|                      | Fixed Insurance (FIXEDINS)                                                                                                    | Government Securities (GOVT)                                                                                                    |
|                      | Hedge Funds (HEDGEFUN)                                                                                                    | Open-End Mutual Fund (MUTUALS)                                                                                                    |
|                      | Note Offerings (NOTES)                                                                                                    | Other (OTHER)                                                                                                    |
|                      | Information regarding the registered principal who approved the communication:                                                                                                    |                                                                                                    |
|                      | CRD ID Validate CRD ID Title                                                                                                    | Name                                                                                                    |
|                      | Date of Approval (MM/DD/YYY) Waiting for Revie                                                                                                    | w Letter                                                                                                    |
|                      | CRD Id of Registered Reps Separate Firm External Ref                                                                                                    | erence # (Optional)                                                                                                    |
|                      | EINRA reference number of similar or related filing                                                                                                    |                                                                                                    |
|                      |                                                                                                    |                                                                                                    |
|                      | Please explain how the communication will be used, or how it relates to any similar filings.                                                                                                    |                                                                                                    |
|                      | Click Browse and select a PDF file to subn Browse                                                                                                    |                                                                                                    |
|                      | Does the communication contain an investment company performance ranking? ◎ Yes<br>Do you wish to upload additional information about the communication being filed? ◎ Yes                                                            | © No<br>≥s ◎ No                                                                                                    |
|                      | Submit         Clear           ©Copyright 2013 FINRA   All rights reserved. Legal Notices and Privac<br>FINRA is a trademark of the Financial Industry Regulatory Authority                                                           | zy Policy<br>/ Inc.                                                                                                    |

## New Communication Screen (continued)

| QA                          |                                                                                                    |
|-----------------------------|----------------------------------------------------------------------------------------------------|
| General<br>Information      | User Id: JG168592 ADV TEST FIRM Firm Id: 168592                                                                                                    |
| Submissions                 | New Communication                                                                                                    |
| Registration<br>Information | Once the submiss                                                                                                    |
| New                         | Naur submission was received. The reference number is EP2013 0927 0001/E. Estimated filing fee is \$125                                                                                                    |
| Communication               | Job Id = 322863, for file C:\Users\GregoryJ\Documents\George Weinberg - 1 page.pdf.                                                                                                    |
| ee Statement                | * PRINT THIS PAGE FOR YOUR RECORDS * Print Preview<br>To submit another filing, update information on the screen, press Browse to get the PDE file, and press Submit again                                                                                                    |
| ayment into.                | Submit Additional Information                                                                                                    |
| jų status                   | Submit Additional information       View Packet Details       a reference infinite         Please verify the information provided:       (Select Registration Information to make corrections.)       and the estimated         Joyce Gregory       ADV TEST FIRM       9509 Key West Avenue       filing fee.         Rockville, MD - 20850       Ph: 240-386-4504       Fax: 240-386-4568                                                                                                    |
|                             | Date of First Use (MM/DD/YYYY) 10/01/2013 Click here to change Date of First Use                                                                                                    |
|                             | Select the person to whom the Comment Letter should be addressed Joyce Gregory  Piece Title (If available, please provide the name or symbol for the security offered) Test # of Pages 1 Preceded or accompanied by prospectus No Delivery Method Periodic & other performance reports (PEREPERD                                                                                                    |
|                             | Delivery method Periodic & other performance reports (PERFREPT)                                                                                                    |
|                             | Retail Communications (RETAIL)     Click here for details on Rule Definition                                                                                                    |
|                             | 529 Education Funding Plans (529PLANS)       Corporate Bonds (BONDS)       Certificates of Deposit (CDS)         Closed-End Mutual Fund (CLOSED)       Collateralized Mortgage Obligation (CMO)       Day Trading (DAYTRADE)         Discount Brokerage (DISCOUNT)       Direct Participation Program (DPP)       Exchange Traded Fund (ETF)         Fixed Insurance (FIXEDINS)       General Business (GENERAL)       Government Securities (GOVT)         Hedge Funds (HEDGEFUN)       Municipal Securities (MUNI)       Open-End Mutual Fund (MUTUALS)         Note Offerings (NOTES)       Options (OPTIONS)       Other (OTHER)         Private Placements (PRIVPLMT)       Real Estate Investment Trusts (REITS)       Security Futures (SFUTURES)         Stocks (STOCKS)       Unit Investment Trust (UTT)       Variable Annuity (VA)         Variable Life Insurance (VLI)       Structured Products (STRUCPRD)       Variable Annuity (VA) |
|                             |                                                                                                    |
|                             | CRD ID 6226360 Volidate opping Title Test Manager Namo Title SMT#H                                                                                                    |
|                             |                                                                                                    |
|                             | Date of Approval (MM/DD/YYYY) 08/26/2013 Waiting for Review Letter Yes •                                                                                                    |
|                             | CRD Id of Registered Reps<br>(Optional) Ids by a comma (x,y)                                                                                                    |
|                             | FINRA reference number of similar or related filing Note: While on this scr                                                                                                    |
|                             | Please explain how the communication will be used, or how it relates to any similar filings.<br>Test additional submissions contain the same or mo the same information                                                                                                    |
|                             | Click Browse and select a PDF file to submit for review. Browse Browse Browse                                                                                                    |
|                             | Does the communication contain an investment company performance ranking? See No<br>Do you wish to upload additional information about the communication being filed? Yes No<br>Submit Clear                                                                                                    |
|                             | ©Copyright 2013 FINRA   All rights reserved. Legal Notices and Privacy Policy<br>FINRA is a trademark of the Financial Industry Regulatory Authority. Inc.<br>Communication" scree                                                                                                    |

#### **Uploading Additional Information**

You can submit additional information to a selected reference number via the "New Communication" screen once you click the "Submit" button:

| QA                          |                                                                                                    | FINCA           |
|-----------------------------|----------------------------------------------------------------------------------------------------|-----------------|
| Adv. Regulation             | Help LogOff Home                                                                                                    |                 |
| General<br>Information      | User ld: JG168592 ADV TEST FIRM                                                                                                    | Firm Id: 168592 |
| Submissions                 | New Communication                                                                                                    |                 |
| Registration<br>Information | New Communication                                                                                                    |                 |
| New<br>Communication        | Your submission was received. The reference number is FR2013-0827-0001/E. Estimated filing fee is \$125.<br>Job Id = 322883 for file C:\Users\Gregory.IDocuments\Geogre Weinberg - 1 page.pdf                                  |                 |
| Fee Statement               | * PRINT THIS PAGE FOR YOUR RECORDS * Print Preview                                                                                                    |                 |
| Payment Info.               | To submit another filing, update information on the screen, press Browse to get the PDF file, and press Submit again.                                                                                                    |                 |
| Job Status                  | Submit Additional Information View Packet Details                                                                                                    |                 |
|                             | <u>Please verify the information provided;</u> (Select Registration Information to make corrections.)<br>Joyce Gregory<br>ADV TEST FIRM<br>9509 Key West Avenue<br>Rockville, MD - 20850<br>Ph: 240-386-4504 Fax: 240-386-4568 |                 |

Or, you can also use one of the "Search Parameters" from the "Submissions" tab, then click the "Add" hyperlink next to the appropriate reference number:

| QA<br>Adv. Regulation                             | Help LogOff Home               |                      |          |            |               |                   |                   | FINCA               |
|---------------------------------------------------|--------------------------------|----------------------|----------|------------|---------------|-------------------|-------------------|---------------------|
| General<br>Information                            | User ld: JG168592              |                      |          | ADV        | TEST FIRM     |                   |                   | Firm ld: 168592     |
| Submissions<br>Registration<br>Information<br>New | Search Parameters Pending From | By      Sent In Date | ) Sent O | ut Date    |               | Word Search       |                   | List                |
| Communication<br>Fee Statement                    | (90 Day Search Limit)          |                      |          | Awaiting   |               | E.g. Piece Ext. R | ef. No. (See Help | for Search Options) |
| Payment Info.<br>Job Status                       | Save                           |                      |          | Page       | 1 of 1        |                   | 1                 | Total Records 9     |
|                                                   | Read? Add View<br>Comm Dtl     | Reference No.        | Seq      | Sent In    | Comment Let   | ter Addressee     | Sent Out          | Overall Result      |
|                                                   | Add <u>Dti</u>                 | FR2013-0827-0001/E   | 2        | 08/27/2013 | Joyce Gregory |                   |                   |                     |

Once you click the "Add" hyperlink, the "Additional Information screen will appear:

### **Additional Information (continued)**

|                                                                        | Additional Information      |                                        |
|------------------------------------------------------------------------|-----------------------------|----------------------------------------|
| FINRA Reference #                                                      | FR2013-0827-0001            |                                        |
| Previously uploaded Additional Information Seq Nb<br>1                 | Purpose<br>REVIEW REQUESTED | Date Uploaded<br>8/27/2013 12:41:57 PM |
| Purpose of Additional Information                                      | None                        | •                                      |
| Please indicate the reason for uploading Additional Info<br>(Optional) | prmation                    | A                                      |
| Click Browse and Select a PDF file to submit the Addit<br>Information  | ional                       | Browse                                 |
|                                                                        | Upload Close                |                                        |

The FINRA Reference # field will be automatically populated from the filing you specified on the Submissions screen. Use the Purpose of Additional Information drop down menu to specify what type of information you are providing:

- FINRA Requested information (eg: Use information, Back up data)
- Performance Ranking of an Investment Company
- Cover Letter
- Supporting Documentation
- Prospectus of other Offering Document
- Respond to FINRA Review Letter

#### **Search Parameters**

There are four search parameters in the drop down menu from the "Submissions" tab:

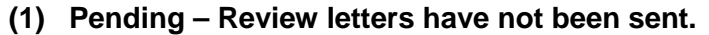

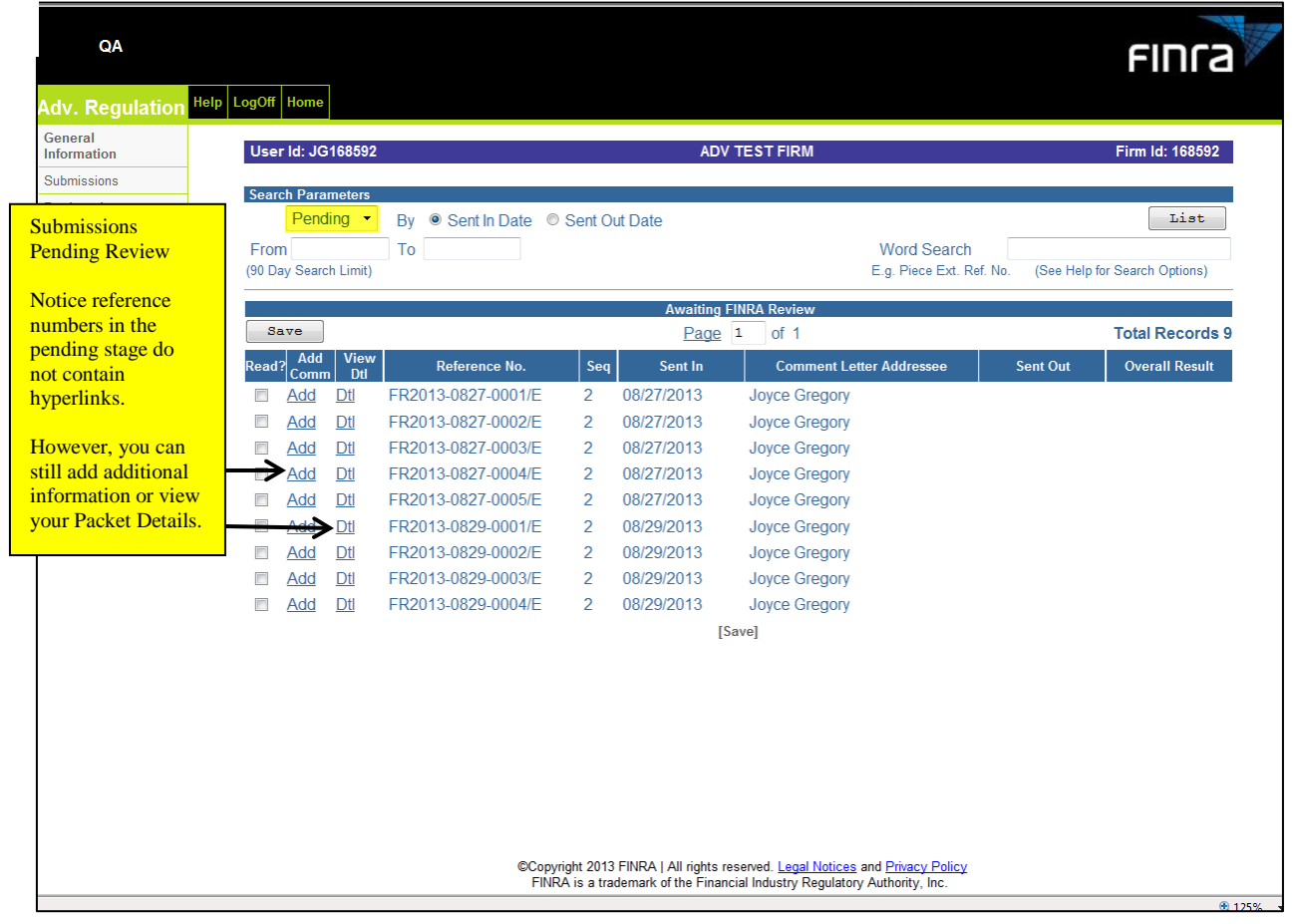

(2) Unread – Review letters that have not been saved to the read folder.

| QA                                                                                      |                                                                |                                          |                              |                                |                          | FINCA                         |
|-----------------------------------------------------------------------------------------|----------------------------------------------------------------|------------------------------------------|------------------------------|--------------------------------|--------------------------|-------------------------------|
| Adv. Regulation <sup>Hel</sup>                                                          | p LogOff Home                                                  |                                          |                              |                                |                          |                               |
| General<br>Information                                                                  | User Id: JG168592                                              | 2                                        | AD\                          | / TEST FIRM                    |                          | Firm Id: 168592               |
| Submissions<br>Unread – is the<br>default on the<br>Search Parameter<br>drop down list. | Search Parameters<br>Unread •<br>From<br>(90 Day Search Limit) | By  Sent In Date                         | Sent Out Date                | Word Searc<br>E.g. Piece Ext.  | h<br>Ref. No. (See Helj  | List<br>o for Search Options) |
| Click Peference                                                                         | - Sama                                                         |                                          | FINRA Letters                | Not Read by Firm               |                          | Total Descender (             |
| Number hyperlink                                                                        | Read? Add View                                                 | Reference No.                            | Seq Sent In                  | Comment Letter Addressee       | Sent Out                 | Overall Result                |
| letter.                                                                                 | Add Dtl                                                        | FR2013-0827-0001/E<br>FR2013-0827-0002/F | 2 08/27/2013<br>2 08/27/2013 | Joyce Gregory<br>Joyce Gregory | 08/29/2013<br>08/29/2013 | OK<br>OK                      |
| View your Packet                                                                        | Add Dtl                                                        | FR2013-0827-0003/E                       | 2 08/27/2013                 | Joyce Gregory                  | 08/29/2013               | OK                            |
| Details by clicking<br>Dtl                                                              |                                                                | <u>FR2013-0827-0004/E</u>                | 2 08/27/2013                 | Joyce Gregory                  | 08/29/2013               | OK                            |
| Submit additional<br>information by                                                     |                                                                |                                          |                              |                                |                          |                               |

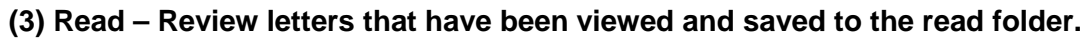

| QA                                                   |                                         |                                     |         |             |                                |                         | FINCA                       |
|------------------------------------------------------|-----------------------------------------|-------------------------------------|---------|-------------|--------------------------------|-------------------------|-----------------------------|
| Adv. Regulation                                      | Help LogOff Home                        |                                     |         |             |                                |                         |                             |
| General<br>Information                               | User Id: JG168592                       |                                     |         | ADV         | ' TEST FIRM                    |                         | Firm Id: 168592             |
| Submissions                                          | Search Parameters                       |                                     |         |             |                                |                         |                             |
| When you view a<br>Review Letter(s)<br>it places a ☑ | From 5/31/2013<br>(90 Day Search Limit) | By ● Sent In Date ●<br>To 8/29/2013 | Sent Ou | t Date      | Word Search<br>E.g. Piece Ext. | n<br>Ref. No. (See Help | List<br>for Search Options) |
| "Read?" column                                       |                                         |                                     |         | FINRA Lette | rs Read by Firm                |                         |                             |
| Clicking the                                         | Save                                    |                                     |         | <u>Page</u> | 1 of 1                         |                         | Total Records 3             |
| "Save" button                                        | Read? Add View<br>Comm Dtl              | Reference No.                       | Seq     | Sent In     | Comment Letter Addressee       | Sent Out                | Overall Result              |
| moves items                                          | <mark>⊠ <u>Add</u> <u>Dtl</u></mark>    | FR2013-0827-0001/E                  | 2       | 08/27/2013  | Joyce Gregory                  | 08/29/2013              | OK                          |
| from the <u>Unread</u>                               | Add <u>Dtl</u>                          | FR2013-0827-0002/E                  | 2       | 08/27/2013  | Joyce Gregory                  | 08/29/2013              | ОК                          |
| folder to the                                        | ✓ Add Dtl                               | FR2013-0827-0003/E                  | 2       | 08/27/2013  | Joyce Gregory                  | 08/29/2013              | ОК                          |
| <u>Read</u> folder.                                  |                                         |                                     |         | [2          | Save]                          |                         |                             |

### (4) All – View all Read and Unread review letters.

| QA<br>Adv. Regulation <sup>Help L</sup>                                                                   | .ogOff                                                                            | Home                                    |                                                |                                                           |               |                                     |                                                            |                                      | FINCA                      |
|----------------------------------------------------------------------------------------------------|-----------------------------------------------------------------------------------|-----------------------------------------|------------------------------------------------|-----------------------------------------------------------|---------------|-------------------------------------|------------------------------------------------------------|--------------------------------------|----------------------------|
| General<br>Information<br>Submissions                                                                     | User                                                                              | r Id: JG                                | 168592                                         |                                                           |               | AD\                                 | / TEST FIRM                                                |                                      | Firm ld: 168592            |
| Registration<br>Choosing <b>All</b> will<br>display both the<br>"Read" designated by a<br>checked box and | All • By • Sent In Date •<br>From 5/31/2013 To 8/29/2013<br>(90 Day Search Limit) |                                         |                                                |                                                           |               | ıt Date                             | List<br>p for Search Options)                              |                                      |                            |
| Unread" designated by<br>an <u>unchecked</u> box in<br>the "Read?" column.                                | Read≦<br>☑                                                                        | Add<br>Comm<br><u>Add</u><br><u>Add</u> | View           Dtl           Dtl           Dtl | Reference No.<br>FR2013-0827-0001/E<br>FR2013-0827-0002/E | Seq<br>2<br>2 | Sent In<br>08/27/2013<br>08/27/2013 | Comment Letter Addressee<br>Joyce Gregory<br>Joyce Gregory | Sent Out<br>08/29/2013<br>08/29/2013 | Overall Result<br>OK<br>OK |
| Note: Pending<br>submissions will not<br>display under the<br>"Unread", "Read" or<br>"All" Search         |                                                                                   | <u>Add</u><br><u>Add</u>                | <u>Dtl</u><br><u>Dtl</u>                       | <u>FR2013-0827-0003/E</u><br>FR2013-0827-0004/E           | 2<br>2        | 08/27/2013<br>08/27/2013<br>[:      | Joyce Gregory<br>Joyce Gregory<br>Save]                    | 08/29/2013<br>08/29/2013             | ОК<br>ОК                   |

#### SAMPLE # 1

#### Welcome Email

| From:    | Advertising Department E-Mail Service [NASDRAVD@FINRA@.org |
|----------|------------------------------------------------------------|
| Sent:    | Thursday, October 25, 2012 10:30 AM                        |
| To:      | "Your Email Address"                                       |
| Cc:      | NASDR Advertising                                          |
| Subject: | Welcome to Electronic Filing System of NASDR-Advertising   |

#### Importance: High

Welcome to the Advertising Regulation Electronic Filing System. You are now registered to view and save review letters for filings you submitted to the Advertising Regulation Department.

You can access current letters as well as archived letters. Please contact the CRD account administrator at your firm to change access levels to posted review letters. If you wish to contact the Advertising Regulation Department, please call (240) 386-4500 or send an email message to NASDRADV@FINRA.org

For Reference: Your Firm BD Number is **xxxxx** and Sequence Number is **x**.

#### SAMPLE # 2

#### Email notification that a new review letter has been posted

| From:    | Advertising Department E-Mail Service [NASDADV@FINRA.org]  |
|----------|------------------------------------------------------------|
| Sent:    | Thursday, October 25, 2012 10:30 AM                        |
| To:      | "Your Email Address"                                       |
| Cc:      | NASDR Advertising                                          |
| Subject: | Reference Number for Your name at Your firm's name (B/D #) |

You have a new review letter posted on the Advertising Regulation Electronic Filing System. You can use the system to view and save the current letter or archived letters. Please contact the CRD account administrator at your firm to change access levels to posted review letters. If you wish to contact the Advertising Regulation Department, please call (240) 386-4500 or send an e-mail message to NASDRADV@FINRA.org

To view letters please access <u>https://regfilling.finra.com</u>

#### FEE STATEMENTS

In order to view your firm's fee or transaction statements, you must first have your firm's SAA grant you access.

Questions: Call Gateway Call Center at (301) 869-6699

#### Determining whether or not you have access to the Fee Statements

If you <u>do not</u> have access to the "Fee Statement tab", your screen will look similar to this when you log in:

| QA                                                                  |                                                            |                                                                                                    | FINCA                         |
|---------------------------------------------------------------------|------------------------------------------------------------|----------------------------------------------------------------------------------------------------|-------------------------------|
| ADV.Regulation                                                      | Help Logoff Home                                           |                                                                                                    |                               |
| General<br>Information                                              | User ld: JG168592                                          | ADV TEST FIRM                                                                                                    | Firm Id: 168592               |
| Submissions                                                         |                                                            |                                                                                                    |                               |
| Registration<br>Information                                         | Adve                                                       | ertising Regulation Electronic Files (ARE                                                                                                    | F)                            |
| New<br>Communication                                                | If you have any questions, call the Ad                     | vertising Regulation Department at (240) 386-4500.                                                                                                    |                               |
| Payment Info.<br>Job Status                                         | Detailed instructions on how to use A access this webpage. | REF are in the Navigation Guide located on the AREF webpage at www.finra.org. Y                                                                                 | 'ou may use the link below to |
| You <u>will n</u><br>see the <b>Fee</b><br><b>Statement</b><br>tab. | <u>iot</u><br>e<br>t                                       | AREF WebPage                                                                                                    |                               |
|                                                                     |                                                            |                                                                                                    |                               |
|                                                                     |                                                            |                                                                                                    |                               |
|                                                                     |                                                            |                                                                                                    |                               |
|                                                                     | ©Copyrig<br>FINR                                           | pht ©2013, FINRA   All rights reserved. <u>Legal Notices</u> and <u>Privacy Policy</u><br>A is a trademark of the Financial Industry Regulatory Authority, Inc. |                               |

## If you *have access* to the "Fee Statement" tab your screen will look like this when you log in:

| QA                          |                                                                                                    | FINCA                                      |
|-----------------------------|----------------------------------------------------------------------------------------------------|--------------------------------------------|
| ADV.Regulation              | on Help Logoff Home                                                                                                    |                                            |
| General<br>Information      | User ld: JG168592 ADV TEST FIRM                                                                                                    | Firm Id: 168592                            |
| Submissions                 |                                                                                                    |                                            |
| Registration<br>Information | Advertising Regulation Electronic Files                                                                                                    | (AREF)                                     |
| New<br>Communication        | If you have any questions, call the Advertising Regulation Department at (240) 386-4500.                                                                                   |                                            |
| Fee Statement               | Detailed instructions on how to use AREF are in the Navigation Guide located on the AREF webpage at www                                                                    | w.finra.org. You may use the link below to |
| Payment Info.               | access mis webpage.                                                                                                    |                                            |
| Fee Sta<br>tab.             | AREF WebPage                                                                                                    |                                            |
|                             |                                                                                                    |                                            |
|                             |                                                                                                    |                                            |
|                             | ©Copyright ©2013, FINRA   All rights reserved. <u>Legal Notices</u> and <u>Privacy Policy</u><br>FINRA is a trademark of the Financial Industry Regulatory Authority, Inc. |                                            |

Once you click the "Fee Statement" tab, the following screen will appear:

|                             |                |                 |       |                                                                                     |                                                                                  |                     |                | 1000           |
|-----------------------------|----------------|-----------------|-------|-------------------------------------------------------------------------------------|----------------------------------------------------------------------------------|---------------------|----------------|----------------|
| QC                          |                |                 |       |                                                                                     |                                                                                  | Investor protection | . Market integ |                |
| ADV.Regulation              | Help Logoff Ho | те              |       |                                                                                     |                                                                                  |                     |                |                |
| Submissions                 |                |                 |       |                                                                                     |                                                                                  |                     |                | 5. 11.00400    |
| Registration<br>Information | User Id:       | FF-FIRM         |       | E                                                                                   | *TRADE SECURITIES LLC                                                            |                     |                | Firm Id: 29106 |
| New                         | View           | Download        | Month | Year                                                                                | View                                                                             | Download            | Month          | Year           |
| Communication               | <u>View</u>    | <u>Download</u> | Feb   | 2005                                                                                | <u>View</u>                                                                      | <u>Download</u>     | Aug            | 2003           |
| Fee Statement               | <u>View</u>    | <u>Download</u> | Jan   | 2005                                                                                | <u>View</u>                                                                      | <u>Download</u>     | Jul            | 2003           |
| Payment Info.               | <u>View</u>    | <u>Download</u> | Dec   | 2004                                                                                | <u>View</u>                                                                      | <u>Download</u>     | Jun            | 2003           |
|                             | <u>√iew</u>    | <u>Download</u> | Nov   | 2004                                                                                | <u>∀iew</u>                                                                      | <u>Download</u>     | May            | 2003           |
|                             | <u>View</u>    | <u>Download</u> | Oct   | 2004                                                                                | <u>View</u>                                                                      | <u>Download</u>     | Apr            | 2003           |
|                             | <u>View</u>    | <u>Download</u> | Sep   | 2004                                                                                | <u>View</u>                                                                      | <u>Download</u>     | Mar            | 2003           |
|                             | <u>View</u>    | <u>Download</u> | Aug   | 2004                                                                                | <u>View</u>                                                                      | <u>Download</u>     | Feb            | 2003           |
|                             | <u>View</u>    | <u>Download</u> | Jul   | 2004                                                                                | <u> ∀iew</u>                                                                     | <u>Download</u>     | Jan            | 2003           |
|                             | <u>View</u>    | <u>Download</u> | Jun   | 2004                                                                                | <u>View</u>                                                                      | <u>Download</u>     | Dec            | 2002           |
|                             | <u>View</u>    | <u>Download</u> | May   | 2004                                                                                | <u>View</u>                                                                      | <u>Download</u>     | Nov            | 2002           |
|                             | <u>View</u>    | <u>Download</u> | Apr   | 2004                                                                                | <u>View</u>                                                                      | <u>Download</u>     | Oct            | 2002           |
|                             | <u>View</u>    | <u>Download</u> | Mar   | 2004                                                                                | <u>View</u>                                                                      | <u>Download</u>     | Sep            | 2002           |
|                             | <u>View</u>    | <u>Download</u> | Feb   | 2004                                                                                | <u>View</u>                                                                      | <u>Download</u>     | Aug            | 2002           |
|                             | <u>View</u>    | <u>Download</u> | Jan   | 2004                                                                                | <u>View</u>                                                                      | <u>Download</u>     | Jul            | 2002           |
|                             | <u>View</u>    | <u>Download</u> | Dec   | 2003                                                                                | <u>View</u>                                                                      | <u>Download</u>     | Jun            | 2002           |
|                             | <u>View</u>    | <u>Download</u> | Nov   | 2003                                                                                | <u>View</u>                                                                      | <u>Download</u>     | May            | 2002           |
|                             | <u>View</u>    | <u>Download</u> | Oct   | 2003                                                                                | <u>View</u>                                                                      | <u>Download</u>     | Apr            | 2002           |
|                             | <u>View</u>    | <u>Download</u> | Sep   | 2003                                                                                | <u>View</u>                                                                      | <u>Download</u>     | Mar            | 2002           |
|                             |                |                 |       |                                                                                     |                                                                                  |                     |                |                |
|                             |                |                 |       |                                                                                     |                                                                                  |                     |                |                |
|                             |                |                 |       | ©2005, NASD. All r<br>NASD is a registered tra<br>Please read our <u>Legal Noti</u> | ights reserved.<br>demark of NASD Inc.<br><u>ses</u> and <u>Privacy Policy</u> . |                     |                |                |

From this screen you can select a month and year to view and/or download by clicking:

- <u>View</u> allows you to view and print the statement you have selected.
- <u>Download</u> allows you to download the selected statement to another application such as Excel®, Microsoft Word, etc.

#### **IMPORTANT NOTE:**

Payments for advertising reviews will no longer be available through the Advertising Regulation Electronic Files (AREF) system. Firms may continue to view their transaction history for the past three years, in AREF. Please note that your firm's billing and payment transactions prior to December 1, 2012, will gradually roll off AREF. If your firm wants to keep a full record of its prior fee transaction history, please download your firm's historical transactions from AREF. Beginning December 1, 2012, only transactions charged will be displayed in AREF. Payment information for those invoiced transactions can be obtained via E-Bill.

## Sample Fee Statement:

| FINRA, Advertising R<br>9509 Key West Aver<br>Rockville, MD 20850-       | egulation Department<br>ue, 5th Floor<br>3329 |                                   |                                                     | Remit Paym<br>FINRA, Advertis<br>P.O. Bo<br>Philadelphia, F     | ents Only to:<br>sing Regulation<br>x 7777-W9075<br>A 19175-9075 |
|--------------------------------------------------------------------------|-----------------------------------------------|-----------------------------------|-----------------------------------------------------|-----------------------------------------------------------------|------------------------------------------------------------------|
|                                                                          |                                               | August, 2006 - 9                  | Statement of Account(as of 8/13/2007)               |                                                                 |                                                                  |
| T0: FINRA TEST FIR<br>Firstname Lastn<br>Test Street<br>Test City MD 99: | vi<br>ame<br>399                              |                                   |                                                     | Organiza<br>AUG Begin Ba<br>AUG Current Ba<br>Transactions this | tion ld: Test<br>alance: \$ -400<br>alance: \$20000<br>month: 5  |
| Date                                                                     | Code                                          |                                   | Description                                         | Amount                                                          | Balance                                                          |
| 08-14-2006                                                               | CRD                                           | CRD TRANSFER PER .IC              | YCF GREGORY                                         | 600                                                             | 0                                                                |
| 08-18-2006                                                               | FILE FEE                                      | FR2006-0623-0124-001/H<br>(1Page) | Test Titles                                         | -100                                                            | -100                                                             |
| 08-18-2006                                                               | FILE FEE                                      | FR2006-0623-0124-002/H<br>(1Page) | Test Titles                                         | -100                                                            | -200                                                             |
| 08-18-2006                                                               | FILE FEE                                      | FR2006-0623-0124-003/H<br>(1Page) | Test Titles                                         | -100                                                            | -300                                                             |
| 08-31-2006                                                               | FILE FEE                                      | FR2006-0612-0079-001/H            | Funds Web Pages Update(9504-0506)(8Pages)           | -100                                                            | -100                                                             |
|                                                                          |                                               | -                                 | End Of Statement                                    |                                                                 |                                                                  |
|                                                                          |                                               | Any Inquiries? Contact Su         | ıprina Hicks at (240) 386-4500/ Fax: (240) 386-4568 |                                                                 |                                                                  |

Prior to December 1, 2012 (includes payment information):

Please note that after December 1, 2012, the Statement of Accounts will no longer include payment information

#### To download a statement:

Click the "**Download**" link next to the desired statement. You will be prompted to open or save the file. Internet Explorer<sup>®</sup> users can click "Open" to open the file in an appropriate application (such as Excel®). Netscape<sup>®</sup> users must "Save" the file (for example, on their desktop), as a Comma Separated Value (\*.CSV) file type, then open the saved file in an appropriate application.

| QC                                                                                                   | Help LogOff Home                                                                                                    | Inra     |
|----------------------------------------------------------------------------------------------------|----------------------------------------------------------------------------------------------------|----------|
| Submissions<br>Registration<br>Information<br>New<br>Communication<br>Fee Statement<br>Payment Info. | View       Download       File Download       View       Download       View       Download       Some files can harm your computer. If the file information below looks suspicious, or you do not fully trust the source, do not open or save this file.       View       Month       Year         View       Download       Image: Some files can harm your computer. If the file information below looks suspicious, or you do not fully trust the source, do not open or save this file.       Image: Some files can harm your computer. If the file information below looks suspicious, or you do not fully trust the source, do not open or save this file.       Image: Some files can harm your computer. If the file information below looks suspicious, or you do not fully trust the source, do not open or save this file.       Image: Some files can harm your computer.       Image: Some file true information below looks suspicious, or you do not fully trust the source, do not open or save this file.       Image: Some file true information below looks suspicious, or you do not fully trust the source.       Image: Some file true information below looks suspicious, or you do not fully trust the source.       Image: Some file true information below looks suspicious, or you do not fully trust the source.       Image: Some file true information below looks suspicious, or you do not fully trust the source.       Image: Some file true information below looks suspicious, or you do not fully true information below looks suspicious, or you do not fully true information below looks suspicious, or you do not fully true information below looks suspicious, or you do not fully true information below looks suspicious, or you do not fully true information below looks suspicious, or you do not fully true informatio |          |
|                                                                                                    | ©2005, NASD. All rights reserved.<br>NASD is a registered trademark of NASD Inc.<br>Please read our <u>Legal Notices</u> and <u>Privacy Policy</u> .                                                                                                    | <b>•</b> |

#### Example of a statement downloaded to Excel:

|    | Microsoft Excel - FeeStatement-20052[1].csv         |          |                                                            |                     |         |    |  |  |  |  |
|----|-----------------------------------------------------|----------|------------------------------------------------------------|---------------------|---------|----|--|--|--|--|
|    | Eile Edit View Insert Format Iools Data Window Help |          |                                                            |                     |         |    |  |  |  |  |
|    | 😕 🖬 🔒                                               | ) 🖨 🖪 🖤  | 🕺 🖹 🛍 🔁 🗸 τ 🍓 Σ 🏂 👌 🛍 📿 🦿 Arial 🔹 10 🗸 1                   | B <i>I</i> <u>U</u> |         | \$ |  |  |  |  |
|    | A12                                                 | ▼ =      |                                                            |                     |         |    |  |  |  |  |
|    | A                                                   | В        | C                                                          | D                   | E       | F  |  |  |  |  |
| 1  | Date                                                | Code     | Description                                                | Amount              | Balance |    |  |  |  |  |
| 2  | 2/28/2005                                           | FILE FEE | FR2004-1014-0001-001/E Isakdjflkasdjf(10Pages)             | -75                 | -1500   |    |  |  |  |  |
| 3  | 2/28/2005                                           | FILE FEE | FR2004-1013-0002-001/E title(#24)(10Pages)                 | -100                | -1600   |    |  |  |  |  |
| 4  | 2/28/2005                                           | LOCKBOX  | CHECK# 456123 DATE 2/25/2005                               | 1000                | -600    |    |  |  |  |  |
| 5  | 2/28/2005                                           | FILE FEE | FR2004-1119-0015-001/E iikjhkjhkjhkh(6Pages)               | -75                 | -675    |    |  |  |  |  |
| 6  | 2/28/2005                                           | CREDIT   | OVERCHARGED FR2004-1013-0002                               | 25                  | -650    |    |  |  |  |  |
| 7  | 2/28/2005                                           | CRD      | FUNDS TRANSFERED FROM CRD ACCOUNT PER REQUEST BY TEST USER | 2000                | 1350    |    |  |  |  |  |
| 8  | 2/28/2005                                           | FILE FEE | FR2004-1118-0007-001/E title(6Pages)                       | -75                 | 1275    |    |  |  |  |  |
| 9  |                                                     |          |                                                            |                     |         |    |  |  |  |  |
| 10 |                                                     |          |                                                            |                     |         |    |  |  |  |  |
| 11 |                                                     |          |                                                            |                     |         |    |  |  |  |  |

# **Current Rule Definitions**

**Important Note:** 

Please select the single rule definition that is most broadly applicable to the communication. For example, if the communication is a brochure that will be distributed to customers in person and posted on your firm's public website, please identify the communication as a retail communication. The following definitions are provided for your reference. Please see FINRA Rule 2210 for details of these and other requirements.

**Retail Communications** means any written (including electronic) communication that is distributed or made available to more than 25 retail investors within any 30 calendar-day period. Retail investor means any person other than an institutional investor, regardless of whether the person has an account with a member.

Institutional Communications means any written (including electronic) communication that is distributed or made available only to institutional investors, but does not include a member's internal communications. Institutional investor means any:

- (A) person described in Rule 4512(c), regardless of whether the person has an account with a member;
- (B) governmental entity or subdivision thereof;
- (C) employee benefit plan, or multiple employee benefit plans offered to employees of the same employer, that meet the requirements of Section 403(b) or Section 457 of the Internal Revenue Code and in the aggregate have at least 100 participants, but does not include any participant of such plans;
- (D) qualified plan, as defined in Section 3(a)(12)(C) of the Exchange Act, or multiple qualified plans offered to employees of the same employer, that in the aggregate have at least 100 participants, but does not include any participant of such plans;
- (E) member or registered person of such a member; and

(F) person acting solely on behalf of any such institutional investor. No member may treat a communication as having been distributed to an institutional investor if the member has reason to believe that the communication or any excerpt thereof will be forwarded or made available to any retail investor.

## **Current Rule Definitions**

**Correspondence** means any written (including electronic) communication that is distributed or made available to 25 or fewer retail investors within any 30 calendar-day period. Retail investor means any person other than an institutional investor, regardless of whether the person has an account with a member.

**BLANK PAGE**